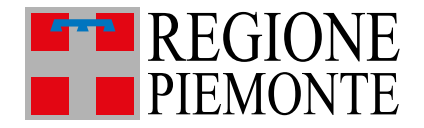

# **Ritiro farmaci con Tessera Sanitaria** Nuovo servizio Sanità Digitale

25 gennaio 2023

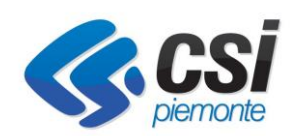

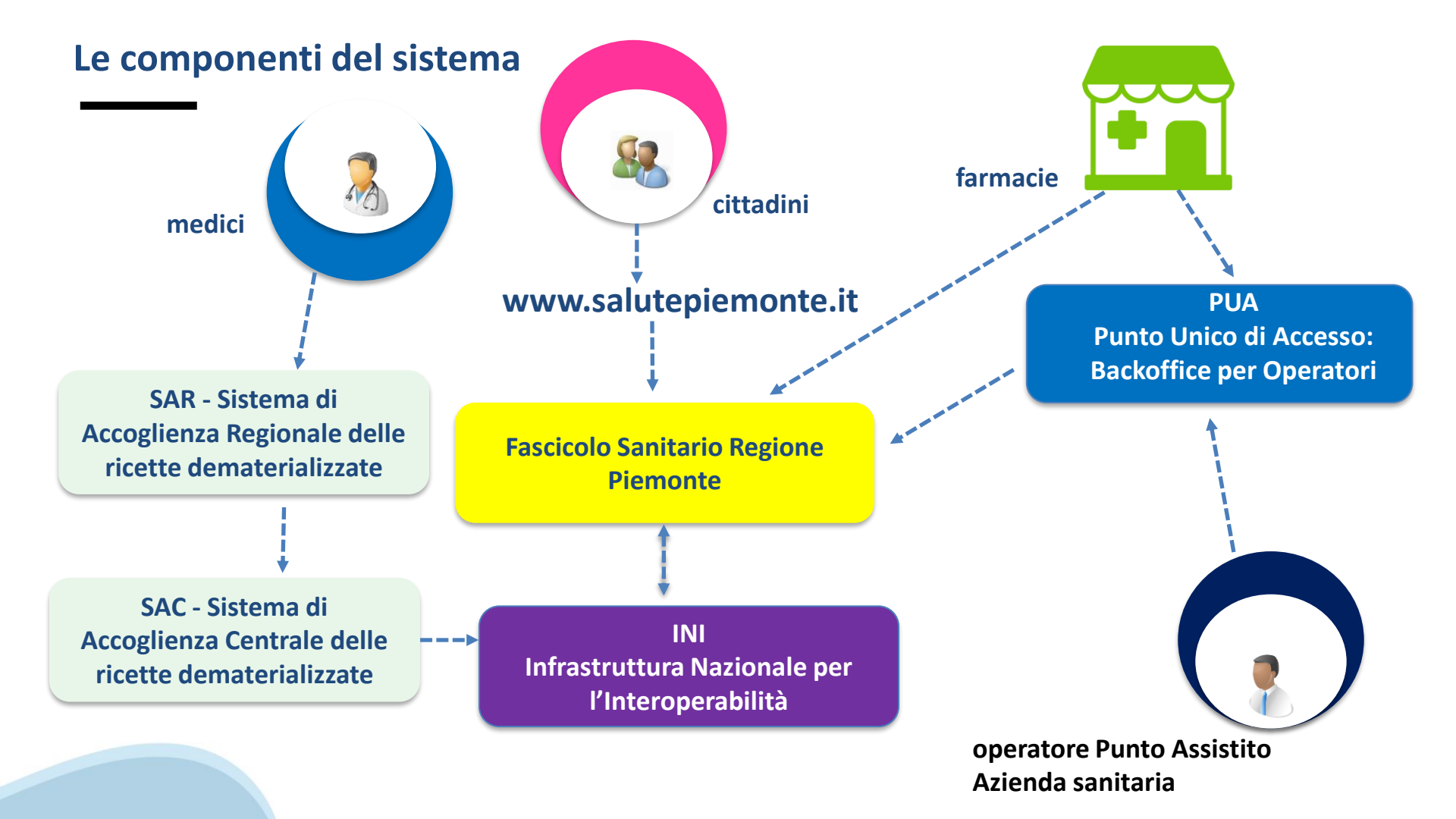

### Come raggiungere il servizio

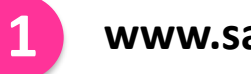

3

### www.salutepiemonte.it

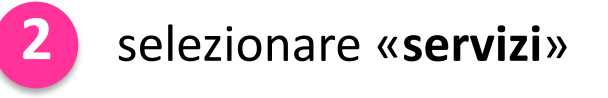

| Entrepiemonte Q e Acce                                         | X       ● Salute Piernonte at salutepiernonte at salutepiernote at salutepiernote at salutepiernonte at s |                                                                                                    |
|----------------------------------------------------------------|----------------------------------------------------------------------------------------------------|----------------------------------------------------------------------------------------------------|
| Il modo più<br>facile di pensare<br>alla tua salute            | <ul> <li>Cos'è</li> <li>Servizi</li> <li>Covid-19</li> <li>News</li> <li>Assistenza</li> <li>Operatori</li> </ul>                                                                                                    | Entro fermacion Tessera Sanitaria<br>Pratiche annihistrative  Berato su fesericolo Senitario  VAI AL SERVIZIO |
| Nel frattempo dai un'occhiata ai servizi ad<br>accesso libero. |                                                                                                    | Ricette Dematerializzate<br>Documenti personali<br>Accedi per usare il servizio                               |

VAI AL SERVIZIO

selezionare «Ritiro farmaci con Tessera Sanitaria»

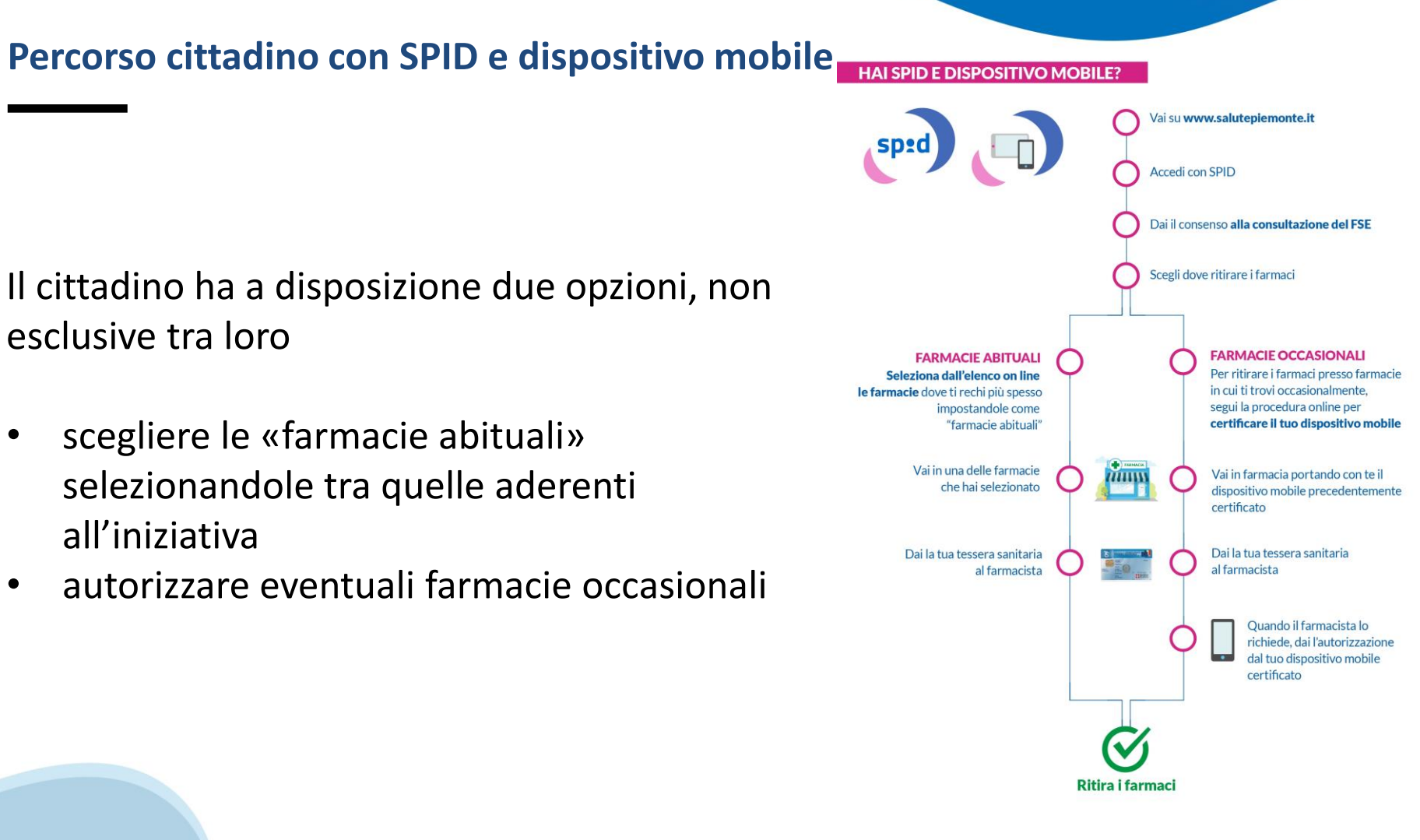

•

•

#### homepage

questa è la homepage del servizio, che permette di accedere alle due funzionalità

l'elenco delle farmacie aderenti all'iniziativa è disponibile su **Salutepiemonte** attraverso il servizio integrato e continuamente aggiornato <u>trova un</u>

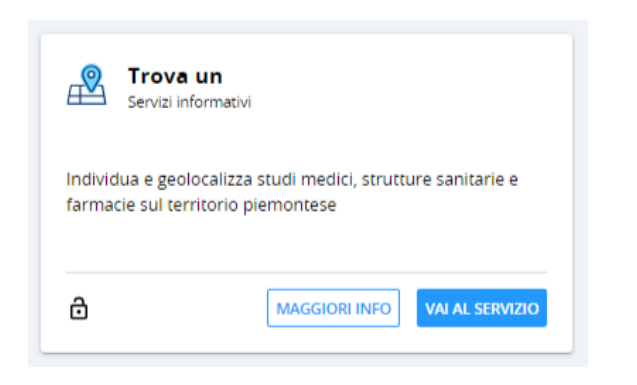

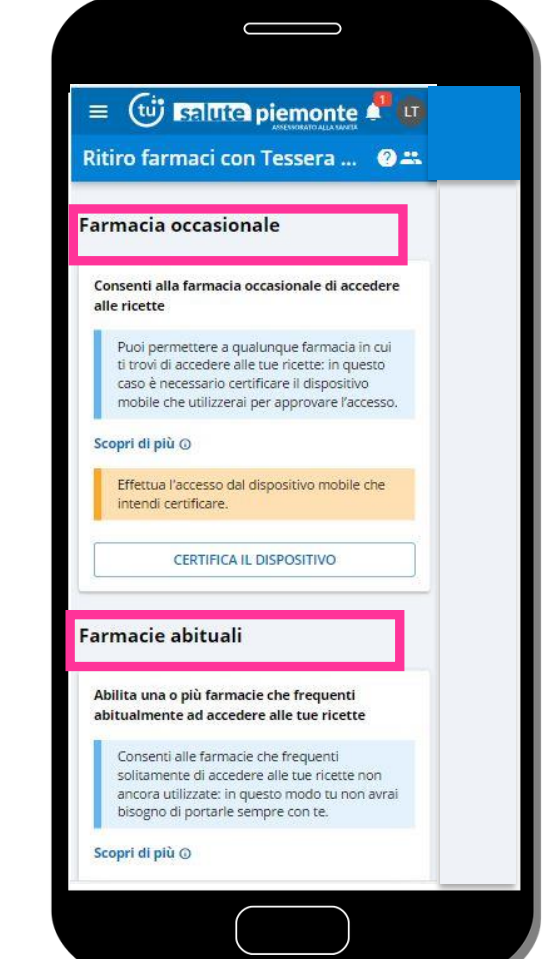

#### Scelta farmacia abituale

1

il cittadino deve fare la ricerca di una farmacia

2

3

può selezionarla da dall'elenco

oppure localizzarla su mappa

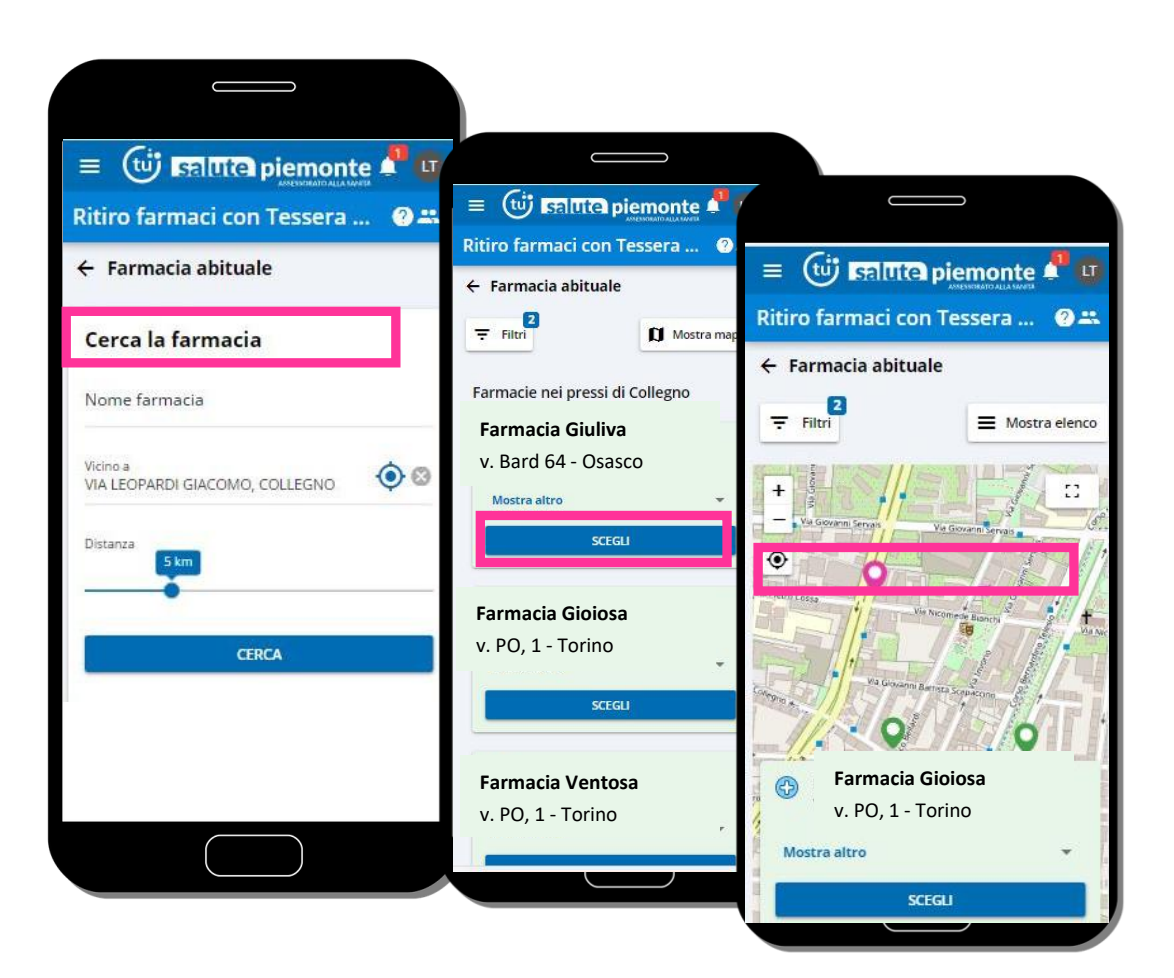

#### Farmacia abituale - aggiunta

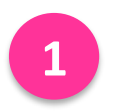

è possibile impostare un periodo di validità per l'autorizzazione

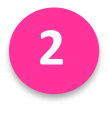

il cittadino riceve conferma che la farmacia è stata aggiunta con successo

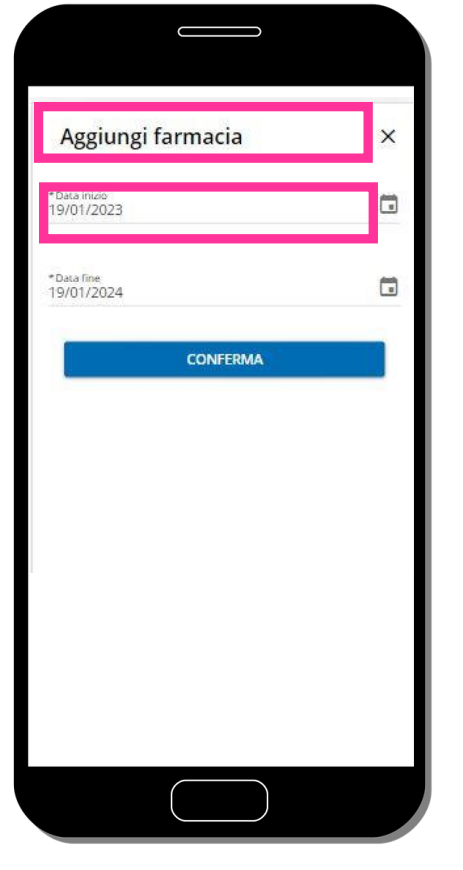

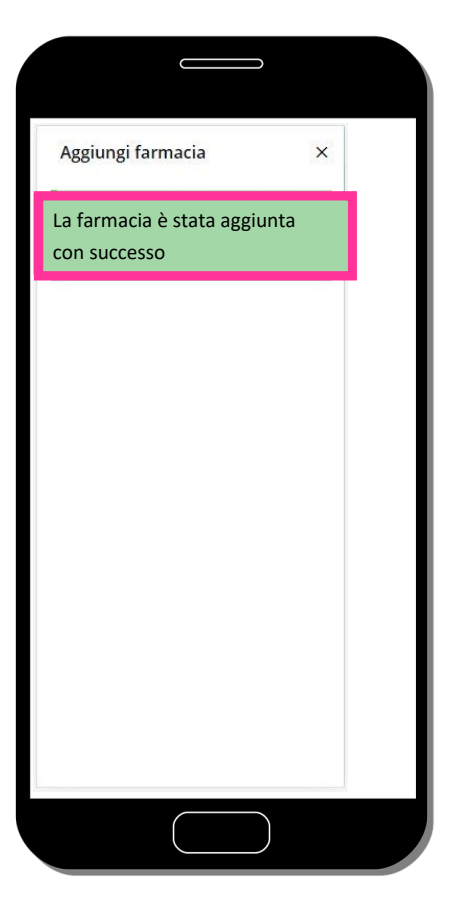

### Farmacia abituale – ritiro dei farmaci

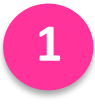

Il cittadino si reca in una farmacia abituale precedentemente scelta

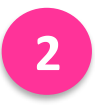

presenta soltanto la tessera sanitaria

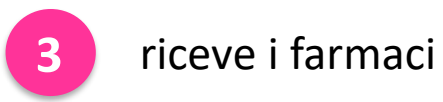

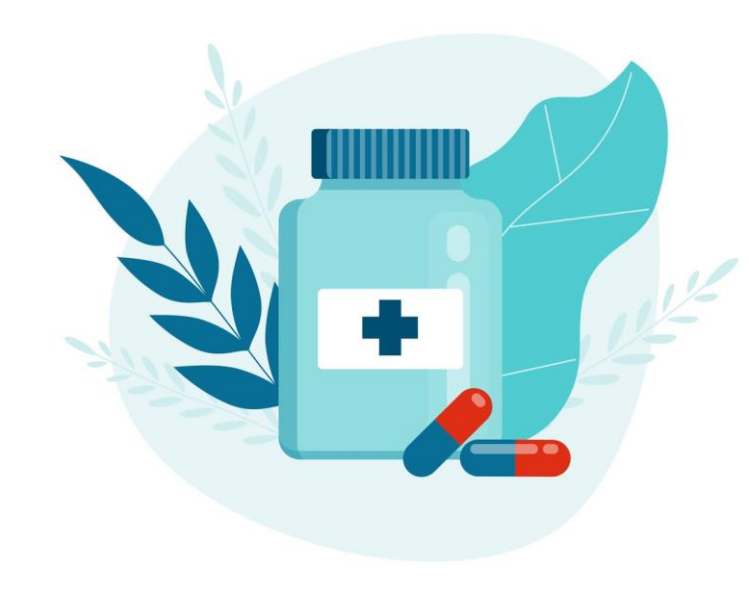

#### Farmacia occasionale – certificazione dispositivo

1

per autorizzare una farmacia occasionale è necessario certificare il dispositivo mobile (tablet o smartphone)

per farlo è necessario autenticarsi con SPID/CIE

Il cittadino deve selezionare «certifica dispositivo»

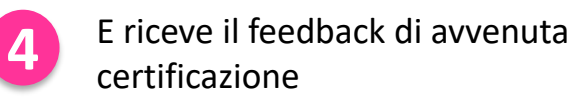

questa operazione si fa in un clic e una volta sola!

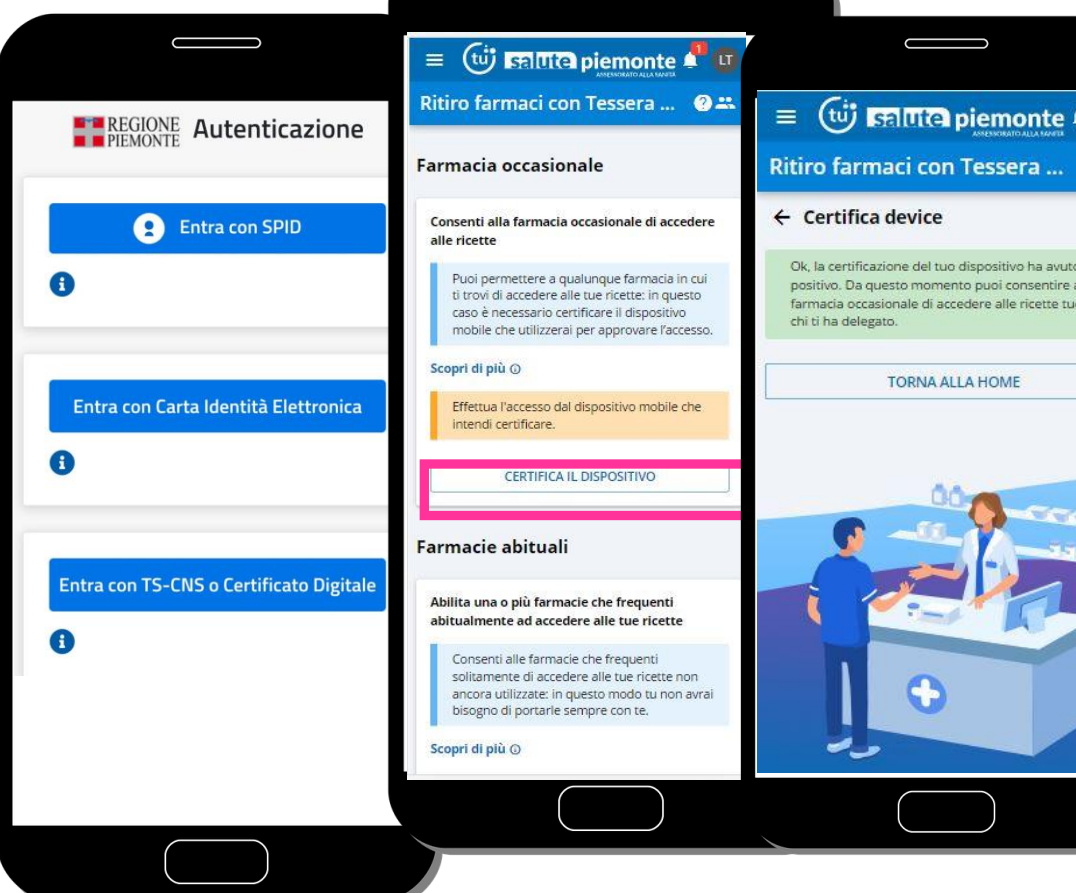

#### Farmacia occasionale – ritiro dei farmaci

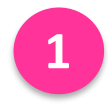

Il cittadino si reca in una farmacia occasionale

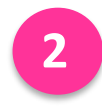

presenta la tessera sanitaria al farmacista

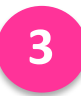

su richiesta del farmacista va sul dispositivo certificato conferma l'autorizzazione per questa operazione non è richiesta l'autenticazione

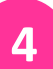

Il cittadino conferma l'autorizzazione e ritira i farmaci

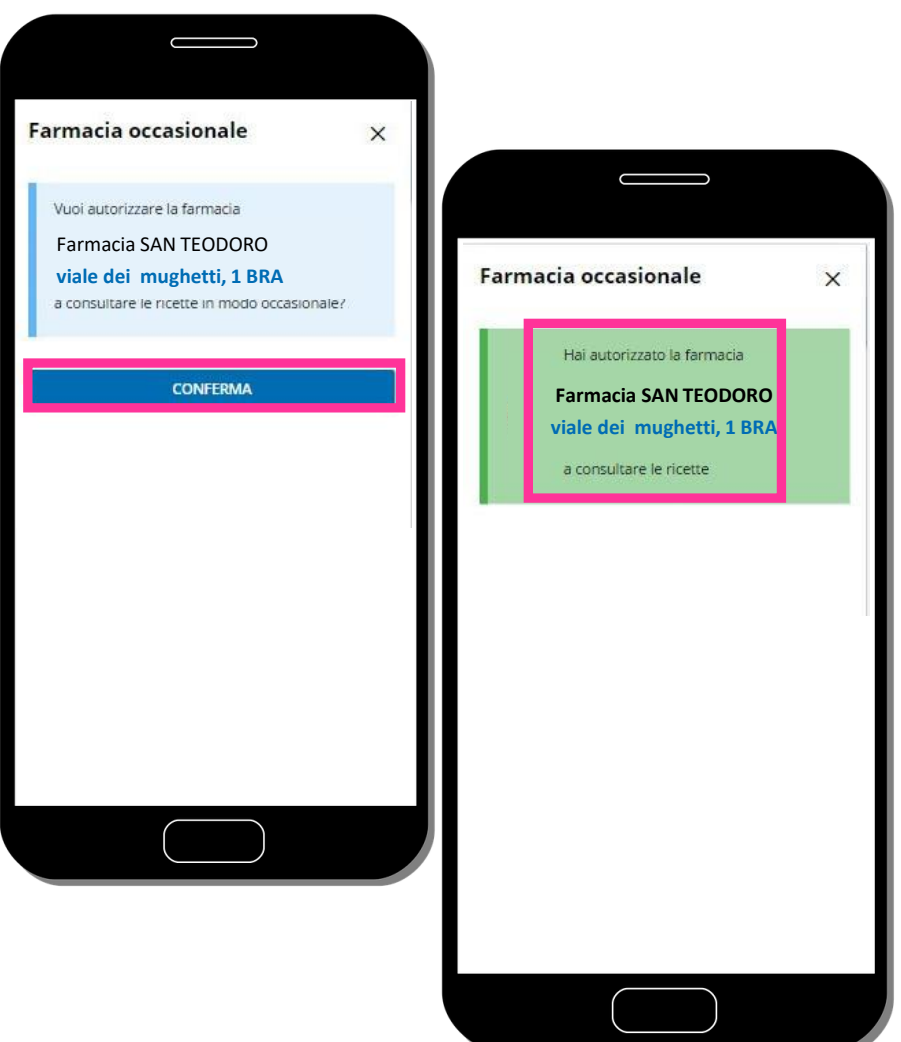

# Utente senza SPID/CIE e con dispositivo mobile

| che cosa può fare                                | dove                                     |
|--------------------------------------------------|------------------------------------------|
| certificare il dispositivo                       | Punto Assistito ASL e farmacie           |
| scegliere farmacie abituali                      | Punto Assistito ASL                      |
| ritirare i farmaci                               | farmacie abituali e farmacie occasionali |
| esprimere il consenso alla consultazione del FSE | Punto Assistito ASL oppure farmacie      |
| Delegare una persona di<br>fiducia               | Punto Assistito ASL oppure farmacie      |

# Utente senza SPID/CIE e con dispositivo mobile

| che cosa può fare:                                  | dove                               |
|-----------------------------------------------------|------------------------------------|
| certificare il dispositivo                          | Punto Assistito ASL e farmacie     |
| scegliere farmacie abituali                         | Punto Assistito ASL                |
| ritirare i farmaci                                  | in farmacie abituali e occasionali |
| esprimere il consenso alla<br>consultazione del FSE | Punto Assistito ASL o farmacie     |
| Delegare una persona di fiducia                     | Punto Assistito ASL o farmacie     |

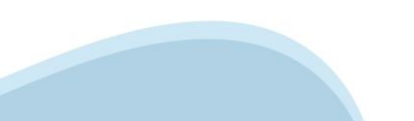

# Utente senza SPID/CIE e senza dispositivo mobile

| che cosa può fare                                   | dove                              |
|-----------------------------------------------------|-----------------------------------|
| scegliere farmacie abituali                         | Punto Assistito ASL               |
| ritirare i farmaci                                  | solo in farmacie abituali         |
| esprimere il consenso alla<br>consultazione del FSE | Punto Assistito ASL o in farmacia |
| delegare una persona di fiducia                     | Punto Assistito ASL o in farmacia |

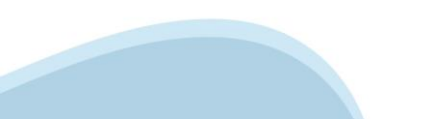

### **Utente con SPID/CIE e senza dispositivo mobile**

| che cosa può fare                                   | dove                                |
|-----------------------------------------------------|-------------------------------------|
| scegliere farmacie abituali                         | punto Assistito ASL                 |
| ritirare i farmaci                                  | solo in farmacie abituali           |
| esprimere il consenso alla<br>consultazione del FSE | punto Assistito ASL oppure farmacie |
| delegare una persona di fiducia                     | punto Assistito ASL oppure farmacie |

In ogni caso gli utenti con SPID possono tramite PC scegliere le farmacie abituali, esprimere il consenso e delegare una persona di fiducia